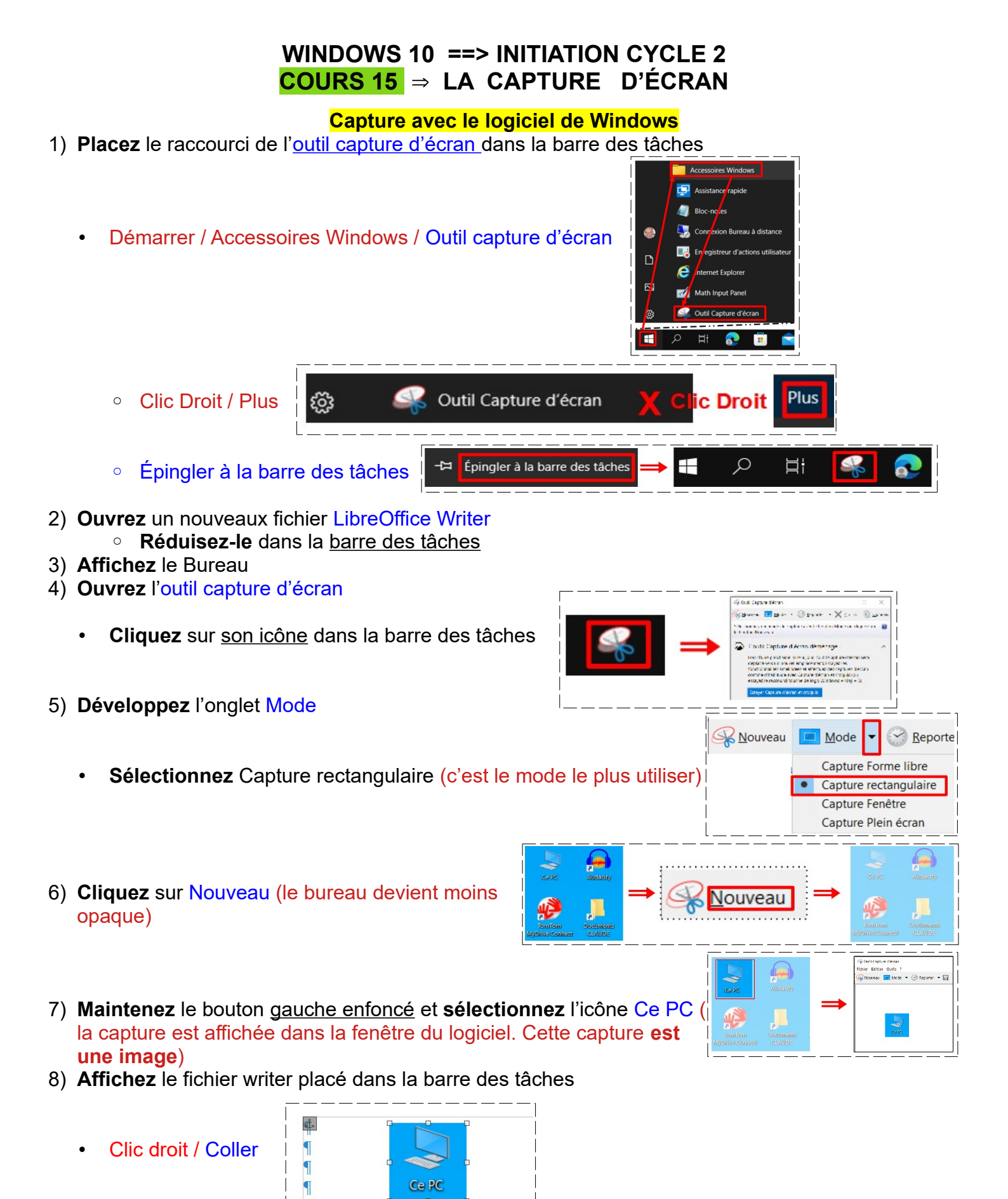

**NOTA:** Vous pouvez positionner à votre guise l'image comme vous l'avez appris en première année 9) **Supprimez** l'image

10) Réduisez Writer dans la barre des tâches

## WINDOWS 10 ==> INITIATION CYCLE 2 COURS 15 ⇒ LA CAPTURE D'ÉCRAN

- 11) Ouvrez internet sur la page de Google
  - **Ouvrez** l'outil capture d'écran
  - Dans l'onglet Mode
    - Sélectionnez Capture forme libre
    - Cliquez sur Nouveau
    - Sélectionnez l'image de Google (elle ne serra pas la même que celle-ci)

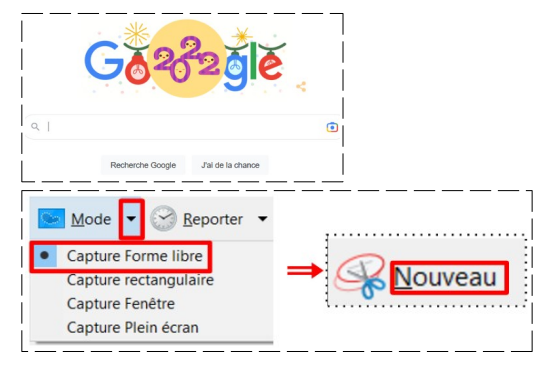

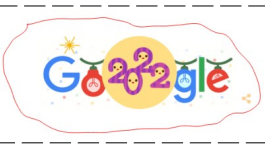

- 12) **Affichez** le fichier Writer placé dans la barre des tâches
  - Clic droit / Coller
  - Supprimez l'image
  - Réduisez Writer dans la barre des tâches

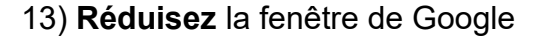

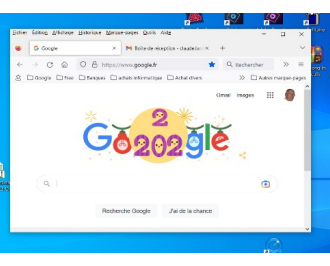

## 14) Ouvrez l'outil capture d'écran

- Dans l'onglet Mode
  - Sélectionnez Capture fenêtre
  - Cliquez sur Nouveau

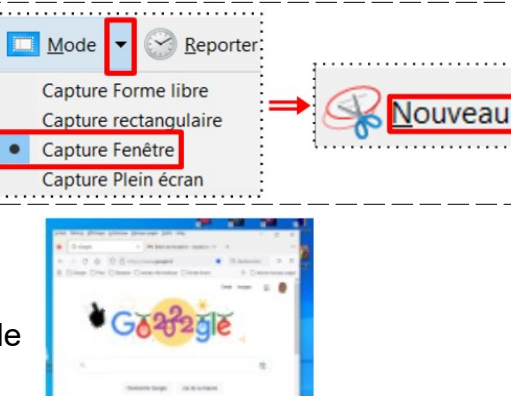

- Cliquez dans la fenêtre de Google
- 15) **Affichez** le fichier Writer placé dans la barre des tâches
  - Clic droit / Coller
  - Supprimez l'image
  - Réduisez Writer dans la barre des tâches

## Capture avec le Clavier

Capture écran complet = Impr écran Syst

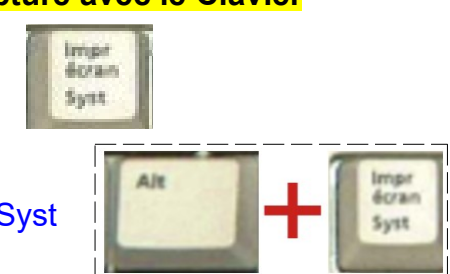

Capture fenêtre active = Alt + Impr écran Syst